# Quantum

## DPM5500 Quick Start Guide

#### TABLE OF CONTENTS

| Choosing a Location1                                       |
|------------------------------------------------------------|
| Rack Space Requirements1                                   |
| Environmental Conditions1                                  |
| Preparing for the Installation2                            |
| Providing Necessary Tools2                                 |
| Taking ESD Precautions2                                    |
| Unpacking the DPM55002                                     |
| Installing the DPM5500 System2                             |
| Locating the Mounting Position3                            |
| Installing the DPM5500 Chassis3                            |
| Cabling the DPM55005                                       |
| DPM5500 Default Configuration6                             |
| DPM5500 Initial Configuration6                             |
| Microsoft® System Center Data<br>Protection Manager 200610 |

This quick start guides provides basic installation and configuration instructions for the DPM5500 system. For more information on Microsoft DPM, see <a href="http://www.microsoft.com/windowsserversystem/dpm/default.mspx">http://www.microsoft.com/windowsserversystem/dpm/default.mspx</a>.

### **Choosing a Location**

When choosing an installation site for the DPM5500 system, consider the following requirements:

- <u>Rack Space Requirements</u>
- Environmental Conditions

#### **Rack Space Requirements**

Table 1 contains the rack requirements for the DPM5500.

#### Table 1 Rack Requirements

|               | DPM5500                                                  |
|---------------|----------------------------------------------------------|
| Depth         | 25.4 in (64.5 cm)                                        |
| Width         | 19 in (48.3 cm)                                          |
| Height        | 8.75 in (22.2 cm), 5U                                    |
| Weight        | 122 lbs (55.33 kg)                                       |
| Air Clearance | Open 4.0 in (10.2 cm) behind unit for proper air<br>flow |

#### **Environmental Conditions**

The installation site must have the following environmental conditions:

- Humidity: 20%-80% non-condensing
- Temperature: 10°C-35°C (50°F-95°F)
- Altitude: 0 to 10,000 feet (0 to 3048 meters)

These environmental conditions apply when the DPM5500 system is in operation.

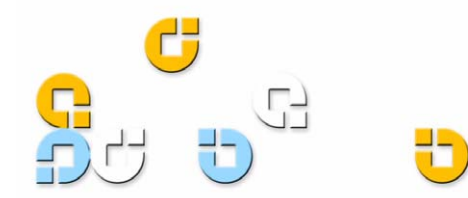

### Preparing for the Installation

Before you begin the installation procedure in this section, make the following preparations as described in this section:

- Providing Necessary Tools
- <u>Taking ESD Precautions</u>

#### **Providing Necessary Tools**

Provide the following tools for unpacking and installing the DPM5500 system:

- #1 PHILLIPS® screwdriver
- #2 PHILLIPS screwdriver
- #1 Flat head screwdriver
- Antistatic wrist strap included in accessory kit

#### **Taking ESD Precautions**

Some components within the DPM5500 system contain static-sensitive parts. To avoid damaging these parts while performing installation procedures, always observe the following precautions:

- Keep the DPM5500 system turned off during all installation procedures.
- Use an antistatic wrist strap (included in the accessory kit).
- Keep static-sensitive parts in their original shipping containers until ready for installation.
- Do not place static-sensitive parts on a metal surface. Place them inside their protective shipping bag or on an antistatic mat.
- Avoid touching connectors and other components.

**Note:** Dry climates and cold-weather heating environments have lower relative humidity and are more likely to produce static electricity.

### Unpacking the DPM5500

This section explains how to unpack the DPM5500 system components and move them to their final installation location.

By following these instructions, you help ensure that the system will continue to be safeguarded after it arrives at the installation site.

Unpack and remove the following components from the packing materials (see <u>figure 1</u>):

- DPM5500 chassis
- Hard drive sleds
- Accessory kit

**WARNING:** The DPM5500 weights 85 lbs (38.55 kg) without hard drives. Two people are required to lift either unit.

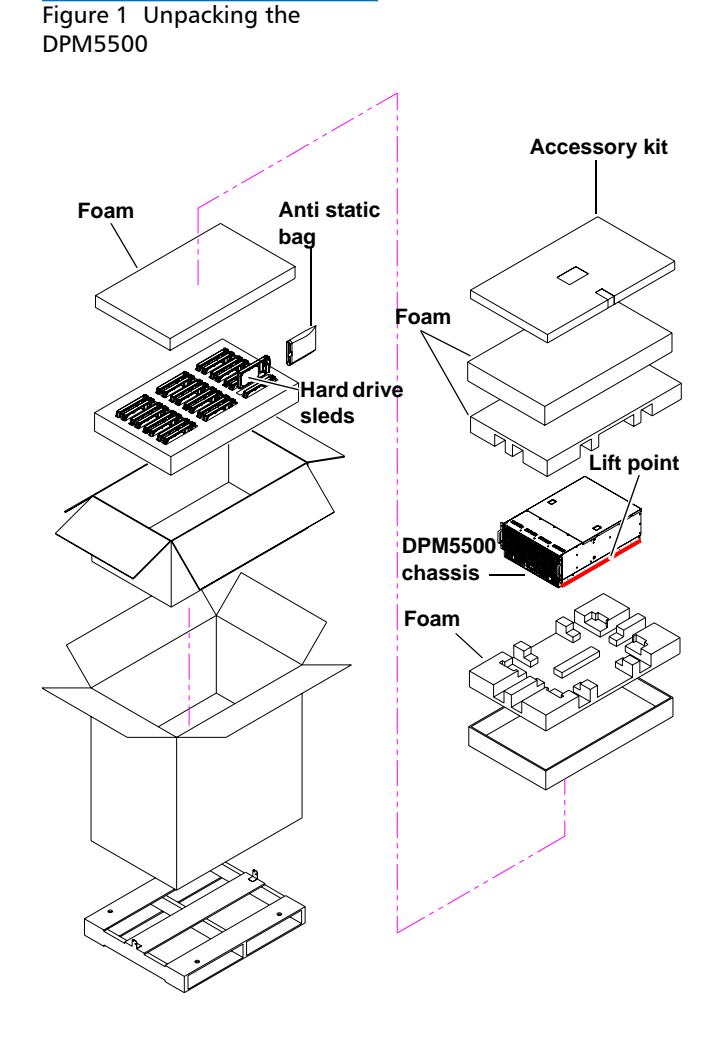

### Installing the DPM5500 System

Installing the DPM5500 in a rack consists of the following steps:

- Locating the Mounting Position
- Installing the DPM5500 Chassis

#### Locating the Mounting Position

The DPM5500 system is designed to fit in a standard 19 inch wide rack. It is important to the chassis installation to locate the hole pattern in the rack rails (see <u>figure 2</u>).

#### Figure 2 Rail Hole Pattern

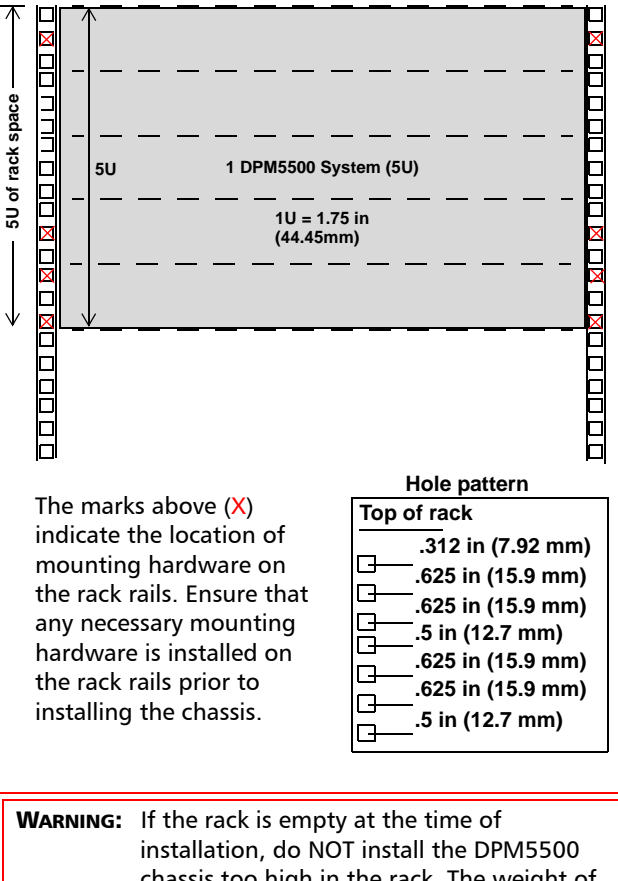

chassis too high in the rack. The weight of the chassis may cause the rack to become "top heavy" and unstable if installed in the top of an empty rack.

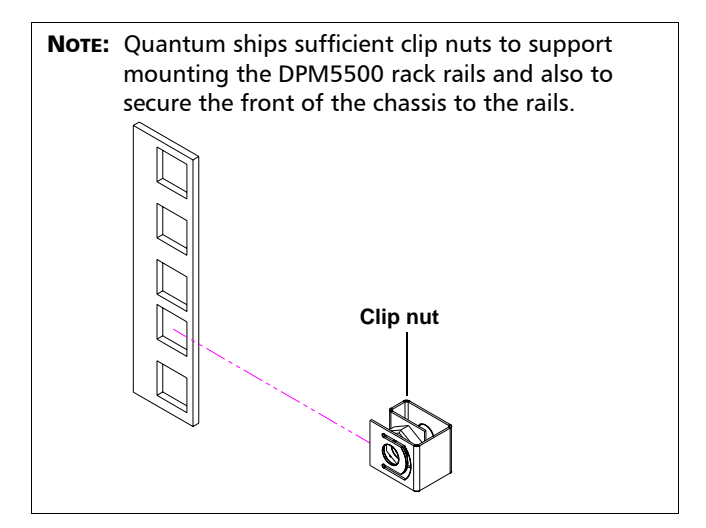

#### Installing the DPM5500 Chassis

1 Assemble the DPM5500 rack rails as shown in <u>figure 3</u>. You must pull the slide out of the support brackets to gain access to the mounting holes.

Figure 3 Assembling the Rack Rails

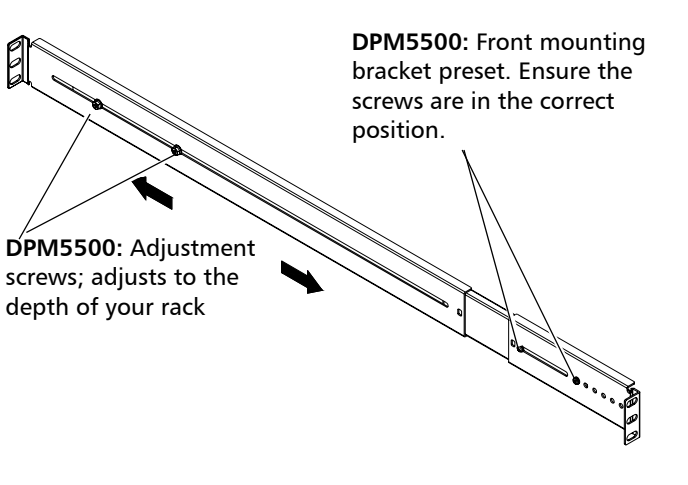

**2** Install the left and right rack rails at the beginning of a hole pattern (see <u>Locating the Mounting Position</u>) and install two 10-32 x .50 PHILLIPS screws on each rail at the front and back of the rack (see <u>figure 4</u>).

**Note:** The support brackets extend to accommodate rack depths or 30 to 36 in. (76.2 to 91 cm).

**Note:** Ensure that clip nuts are installed on the rails (see <u>figure 2</u>) prior to installing the DX5000 rails.

Figure 4 Installing the Chassis Support Brackets

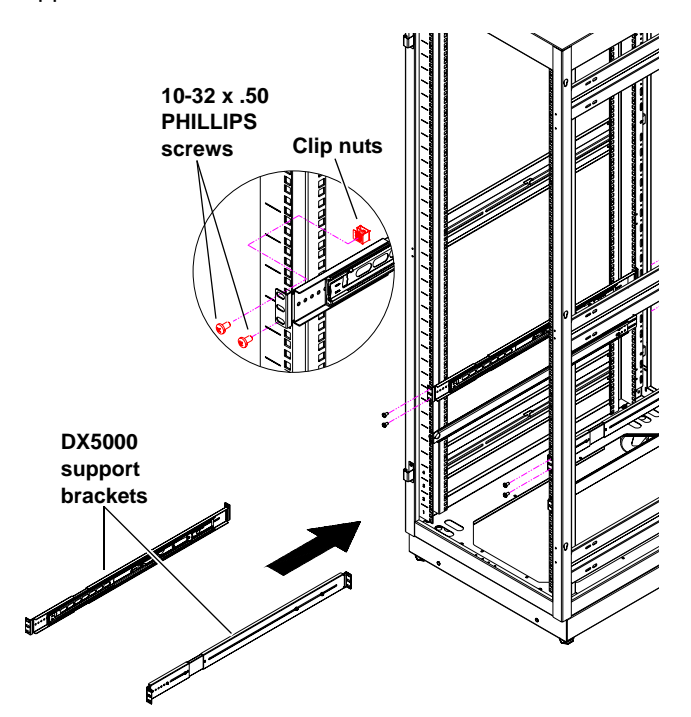

- **3** Once the rails are secured to the rack, tighten the rail adjustment nuts on each rail.
- 4 With the support brackets installed, prepare the chassis mounting holes if necessary (see <u>figure 5</u> for hole location).

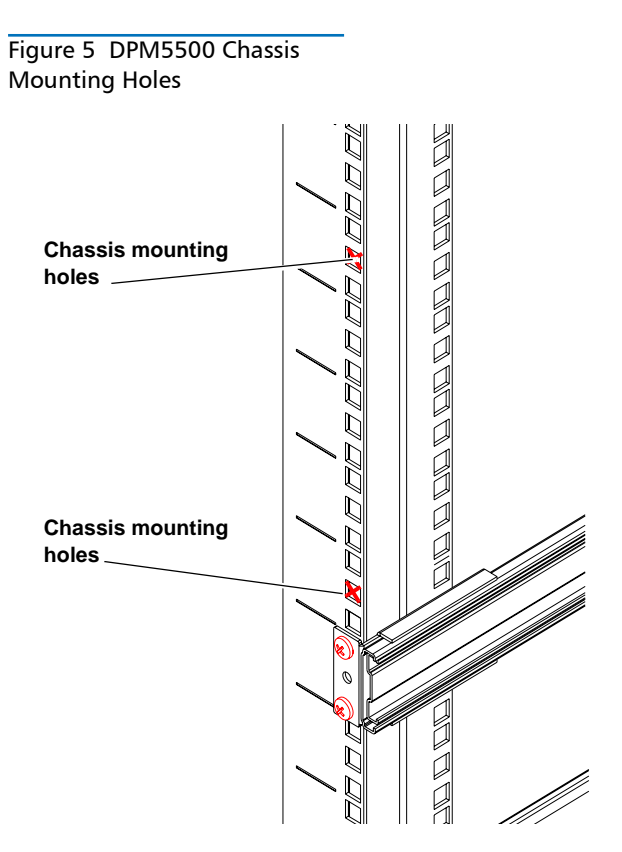

5 Carefully slide the storage array into the rack.

WARNING: The DPM5500 weights 85 lbs (38.55 kg). Two people are required to lift the unit.

6 Secure the DPM5500 chassis to the rack with two 10-32 x 1.25 in. (M5 x 32 metric also provided) black PHILLIPS screws on each side of the front of the chassis. Tighten to 5 in/oz. (see <u>figure 6</u>).

Figure 6 Securing the DPM5500 Chassis to the Rack

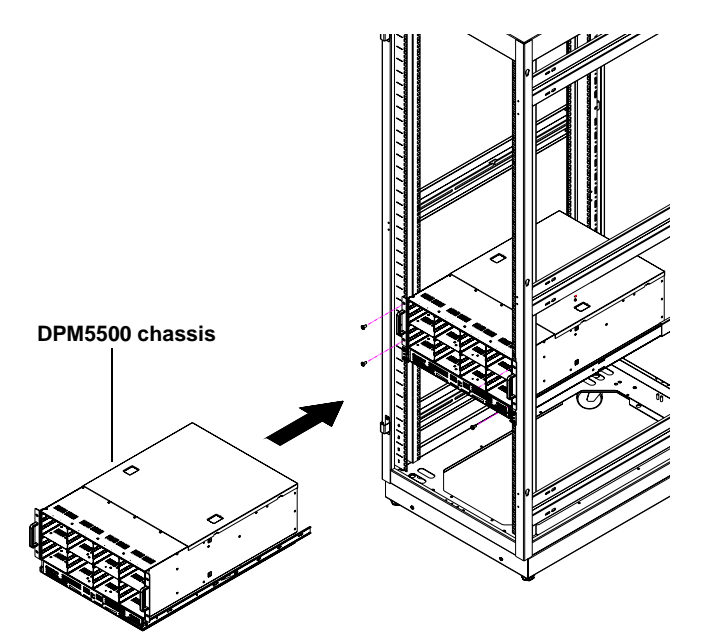

- 7 Install each of the hard drive sleds into the DPM5500 chassis. Ensure each drive is completely installed in the chassis with the drive handle in the closed position (see <u>figure 7</u>).
- **CAUTION:** Use ESD procedures when handling the hard drives sleds (see "Taking ESD Precautions" on page 2). Place the ESD wrist strap on your wrist and connect the other end of the strap to the DPM5500 chassis.
  - **Note:** The hard drives must be installed in the proper sequence since RAID sets have already been established at the factory. Refer to the label on the bottom of the drive sled for the drive number. The hard drives must also be installed in the array in which it was configured.

| A ##01/                          | Drive 8 | Drive 9 | Drive 10 | Drive 11 |
|----------------------------------|---------|---------|----------|----------|
| controller 2                     | Drive 4 | Drive 5 | Drive 6  | Drive 7  |
|                                  | Drive 0 | Drive 1 | Drive 2  | Drive 3  |
| Array<br>controller 1<br>DPM5500 | Drive 8 | Drive 9 | Drive 10 | Drive 11 |
|                                  | Drive 4 | Drive 5 | Drive 6  | Drive 7  |
|                                  | Drive 0 | Drive 1 | Drive 2  | Drive 3  |

The DPM5500 chassis is now installed in the rack.

### Cabling the DPM5500

Figure 7 Installing the Disk

Array controller 2

Array controller 1

Drives in the DPM5500 Chassis

Connect the following cables to the back of the DPM5500 system (see <u>figure 8</u>):

- Connect a power cable to each power supply
- Connect an Ethernet cable to ports ETH1 to connect the DPM5500 to the local area network (LAN).

Figure 8 DPM5500 System Cabling

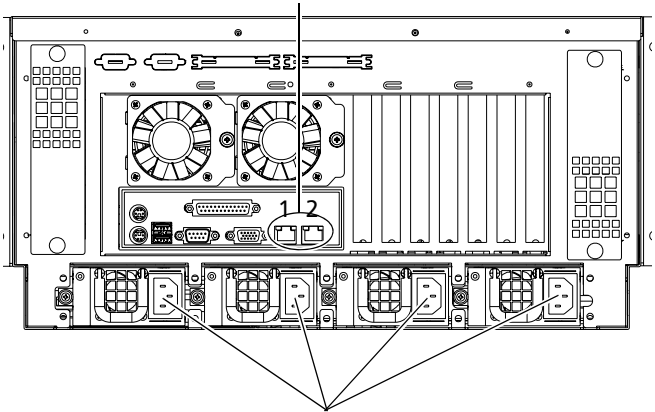

Power supply cables

#### Ethernet cables (ports 1 and 2)

### DPM5500 Default Configuration

The DPM5500 is configured from Quantum with Microsoft Windows Server 2003 and Data Protection Manager loaded on the device. The DPM5500 contains a system motherboard, processor, and a SCSI HBA. Refer to the following username and password to access the system:

#### Username: administrator

#### Password: Quantum-DPM

**Note:** The password is case sensitive.

**Note:** It is recommended to join a test domain within Windows

The storage array portion of the DPM5500 system contains 12, 18, or 24 hard drives and is used as the primary storage area of the DPM5500. The DPM application, SQL DPM database, and the Windows 2003 operating system are located on 2 internal mirrored hard drives. The DPM5500 is formatted from Quantum with the following partition:

- <u>37 GB Partitions</u>
- <u>Storage Area</u>

#### 37 GB Partitions

The operating system hard drives contain a single 37 GB partition. This partition contains the Windows Server 2003 operating system which serves as the boot partition. This partition also contains the DPM application software and DPM application database.

#### Storage Area

The storage area contains a 4.8 TB, 7.2 TB, or 9.6 TB (approx.) partition for use as storage space for the DPM software. This partition is only used by DPM and is not accessible from the Windows Server 2003 operating system.

#### Microsoft® DPM

The Microsoft® DPM application software is installed on the system, however, the software is not initially configured. Refer to the Microsoft DPM documentation for information on DPM configuration.

### **DPM5500** Initial Configuration

To initially configure the DPM5500 and prepare for operation:

**Note:** A domain server must be setup and on the same network as the DPM5500 before continuing with this procedure.

**Note:** It is highly recommended that the system administrator with access to the DHCP server be available during this initial configuration of the DPM5500. The IP address assigned to the DPM5500 must available to access the system.

- 1 Turn on the DPM5500 system by pressing the power button located on the front of the chassis.
- 2 The DPM5500 uses DHCP (Dynamic Host Configuration Protocol) to receive an IP address from a local DHCP server. You will need this IP address to access the DPM5500. Write the IP address in the space provided below:

#### DPM5500 IP Address:

Example: https://<ip address>:8098

**Note:** This IP address uses https, not the common http and there is also a special port (8098) that must be used. This address must be used every time the web pages are accessed.

**3** Enter the IP address assigned to the DPM5500 into a web browser to access the DPM5500 configuration wizard.

The DPM5500 configuration wizard displays (see figure 9).

#### Figure 9 Accessing the DPM5500

| Server Administration - Microsoft Internet Explorer                                  |                                            |                             |
|--------------------------------------------------------------------------------------|--------------------------------------------|-----------------------------|
| File Edit Yew Favorites Tools Help                                                   |                                            | 10                          |
| 4-Back + → - (2) (2) (2) (2) Search Galfavorites (2)Media (3) (2)- (2) (2)           | # 🗎                                        |                             |
| Address (a) https://10.40.149.80.8098/admin/Tasks.asp?MubiTab=none&Container=Wizardb | 5APageKev=8419F25858C11980B1817736E4C5677D | ▼ 🖓 Go Links ≫              |
| daw(5500                                                                             |                                            |                             |
|                                                                                      |                                            | Windows<br>Storada Separato |
| easintaini,                                                                          |                                            |                             |
|                                                                                      |                                            | _                           |
|                                                                                      |                                            |                             |
| Server Setup Wizard                                                                  |                                            |                             |
| Welcome to the setup wizard. It will guide you through the setup process.            | Ctant                                      |                             |
| Start the wizard                                                                     | Start                                      |                             |
| Jacob Carlos P                                                                       | wizard link                                |                             |
|                                                                                      |                                            |                             |
|                                                                                      |                                            |                             |
|                                                                                      |                                            |                             |
|                                                                                      |                                            |                             |
|                                                                                      |                                            |                             |
|                                                                                      |                                            |                             |
|                                                                                      |                                            |                             |
|                                                                                      |                                            |                             |
|                                                                                      |                                            |                             |
|                                                                                      |                                            |                             |
|                                                                                      |                                            |                             |
|                                                                                      |                                            |                             |
|                                                                                      |                                            |                             |
|                                                                                      |                                            |                             |
|                                                                                      |                                            |                             |
|                                                                                      |                                            |                             |
|                                                                                      |                                            |                             |
|                                                                                      |                                            |                             |
|                                                                                      |                                            | *                           |
| 2) Done                                                                              |                                            | 👌 🍯 Internet 🖉              |

4 Click the Start Wizard link to continue the configuration wizard.

The **Welcome** screen displays (see <u>figure 10</u>).

#### Figure 10 Welcome Screen

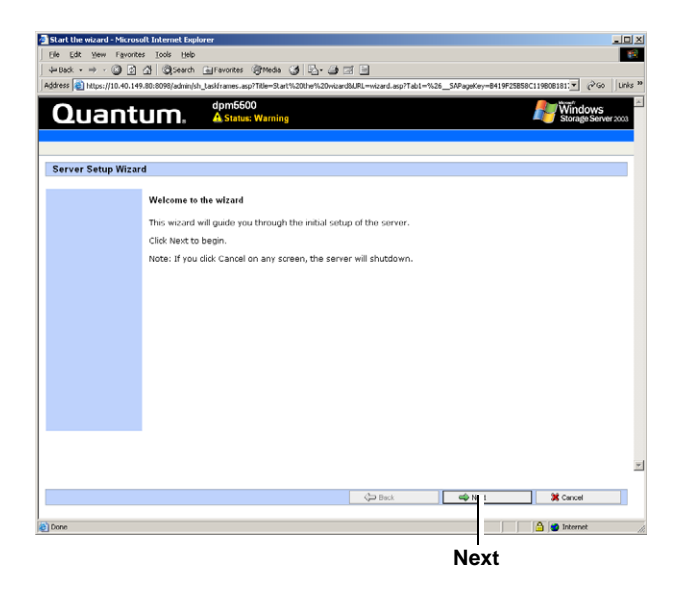

#### 5 Click Next.

The License Agreement screen displays (see figure 11).

#### Figure 11 License Agreement

| Start the wizard - Microsoft Internet Explorer                                                     |                                                                                   |
|----------------------------------------------------------------------------------------------------|-----------------------------------------------------------------------------------|
| Ele Edit Yew Favorites Tools Help                                                                  |                                                                                   |
| 4=Back + → - 🔘 🖄 付 QSearch 🖾 Favorites @Media 🤮                                                    | ) B- @ II 🗉                                                                       |
| ddress 📵 https://10.40.149.80:8098/admin/sh_taskframes.asp?Title=Start%                            | 20thw%20wizard8URL=wizard.asp?Tab1=%26_SAPageKey=8419F25858C119808181: 💌 🖉 Go 🛛 U |
| Quantum. dpm6500<br>A Status: Warning                                                              | Storage Server 202                                                                |
| Server Setup Wizard                                                                                |                                                                                   |
| End user license agreement                                                                         |                                                                                   |
| read carduly.                                                                                      | 2                                                                                 |
| C I agree with the terms specified in the EULA $C$ I disagree with the terms specified in the EULA |                                                                                   |
|                                                                                                    |                                                                                   |

6 You must select I agree with the Terms specified in the EULA for all three license agreements to continue with the DPM5500 configuration. Click Next to continue.

**Note:** If you click **Cancel**, the system will shutdown and you will have to turn the DPM5500 on by pressing the power button on the front of the chassis.

The **IP Address Configuration** screen displays (see <u>figure 12</u>).

#### Figure 12 IP Address Configuration

| ress 📳 https://10.40.149         | .0:8098/admin/sh_taskframes.asp?Title=Start%20the%20wizard8URL=wizar | d.asp?Tab1=%26_SAPageKey=B419F25B58C119B0B181.▼ 🖉Go |
|----------------------------------|----------------------------------------------------------------------|-----------------------------------------------------|
| Quant                            | dpm5500<br>A Status: Warning                                         | Kindows<br>Storage Serv                             |
| erver Setup Wizar                |                                                                      |                                                     |
| P Address Configurati            | n                                                                    |                                                     |
| ocal Area Connectio              |                                                                      |                                                     |
| Obtain configurati               | n from DHCP server                                                   |                                                     |
| O Use the following              | settings:                                                            |                                                     |
| IP address:                      | 10.40.149.80                                                         |                                                     |
| Subnet mask:<br>Default gateway: | 255.255.252.0<br>10.40.140.1                                         |                                                     |
| DNS server:                      |                                                                      |                                                     |
| ocal Area Connectio              | 2                                                                    |                                                     |
| Obtain configurati               | n from DHCP server                                                   |                                                     |
| O Use the following              | settings:                                                            |                                                     |
| IP address:                      | 10.40.149.62                                                         |                                                     |
|                                  |                                                                      |                                                     |

7 The DPM5500 system is configured by default to accept IP addresses from a DHCP server. If you need to change the IP Address, select **Use the following IP settings** and enter the network information. One of the LAN settings must be configured for the domain server.

**Note:** Local Area Connection and Local Area Connection 2 correspond to Ethernet ports 1 and 2 located on the back of the DPM5500 chassis.

When you have finished configuring the local area connection settings, click **Next** to continue. The DPM5500 reboots.

**Note:** If the network settings were unchanged, the DPM5500 will not reboot. Continue with the next step.

The system takes several minutes to reboot.

- 8 Re-enter the DPM5500 IP address in the web browser to access the configuration wizard.
- **9** Click the **Start Wizard** link to continue the configuration wizard.

The **Date and Time Configuration** screen displays (see <u>figure 13</u>).

Figure 13 Date and Time Configuration

| Start the wizard - Microsoft Internet Explorer                                      |                         |                    |                   |             |
|-------------------------------------------------------------------------------------|-------------------------|--------------------|-------------------|-------------|
| Ele Edit Yew Favorites Iools Help                                                   |                         |                    |                   |             |
| +Back + ⇒ · () [] [] [] ()[Search ⊡ Favorites ()[Media ()] [] ()] []                | 3 3                     |                    |                   | A           |
| dress 📳 https://10.40.149.80:8098/admin/sh_taskframes.asp?Title=Start%20the%20wizan | d&URL=wizard.asp?Tab1=% | 26SAPageKey=0CE6D3 | 13296B9B0A92722 💌 | @60   I     |
|                                                                                     |                         |                    | Wind              | ows         |
|                                                                                     |                         |                    |                   | e Server 20 |
|                                                                                     |                         |                    |                   |             |
| Server Setup Wizard                                                                 |                         |                    |                   |             |
| Date and Time Settings                                                              |                         |                    |                   |             |
|                                                                                     |                         |                    |                   |             |
| Date: 10/18/2005                                                                    |                         |                    |                   |             |
| Time: 1:42:50 PM                                                                    |                         |                    |                   |             |
| lime zone: (GMT-08:00) Pacific Time (US & Canada); Tijuana                          | <b>v</b>                |                    |                   |             |
| A dependiculty activate clock for structulet strainer dependent                     |                         |                    |                   |             |
| <ul> <li>Automatically adjust block for daylight saving thanges</li> </ul>          |                         |                    |                   |             |
| Note<br>Changes to the server's date and time do not affect the date and time o     | n your computer.        |                    |                   |             |
|                                                                                     |                         |                    |                   |             |
|                                                                                     |                         |                    |                   |             |
|                                                                                     |                         |                    |                   |             |
|                                                                                     |                         |                    |                   |             |
|                                                                                     |                         |                    |                   |             |
|                                                                                     |                         |                    |                   |             |
|                                                                                     |                         |                    |                   |             |
|                                                                                     |                         |                    |                   |             |
|                                                                                     |                         |                    |                   |             |
|                                                                                     |                         |                    |                   |             |
|                                                                                     | dan Back                | See Next           | M Carcel          |             |
|                                                                                     | 4                       |                    |                   | -           |
|                                                                                     |                         |                    | A interne         |             |

**10** Enter the date and time information and click **Next** to continue.

The Server Identity screen displays (see figure 14).

Figure 14 Server Identity Configuration

| Server Setup                                   | Wizard                                                                                                    |
|------------------------------------------------|----------------------------------------------------------------------------------------------------|
| Server identity<br>Server name:<br>DNS suffix: | dpm5500                                                                                                    |
| Note: This serv                                | er must join a domain in order to use Data Protection Manager.                                                                                                    |
| Member of:                                     | Doman:<br>Type the information for the user who has permission to join the domain. Include the domain name when<br>you enter the User name (for example: DOMAIN(USER): |
|                                                | User: Password:                                                                                                    |
|                                                |                                                                                                    |
| Note: If the set                               | tings are accepted the server will automatically reboot for changes to take effect. Wait for the server to reboot,<br>to the server and the weard will continue.       |

- **11** Enter the following server identity information:
  - Server name or accept the system generated server name. This name must be unique from any other DPM5500 systems on the same network.
  - Domain name, user, and password information. This allows the DPM5500 to access the domain server.
- **12** Click **Next** to continue. The DPM5500 reboots. The system takes several minutes to reboot.

**Note:** If you receive a security warning from Windows, click **Yes** to continue.

**13** Re-enter the DPM5500 IP address in the web browser to access the configuration wizard.

The system prompts you to log in.

14 Enter Administrator for the user name and Quantum-DPM for the password.

**Note:** The password is case sensitive.

The Server Setup Wizard displays.

**15** Click the **Start Wizard** link to continue the configuration wizard.

The **Administrator Account** screen displays (see <u>figure 15</u>).

Figure 15 Administrator Account Configuration

| Start the wizard - Microsoft I  | nternet Explorer               |                            |                          |                        |                             | <u> </u> _  > |
|---------------------------------|--------------------------------|----------------------------|--------------------------|------------------------|-----------------------------|---------------|
| Ele Edit View Favorites         | Iools Help                     |                            |                          |                        |                             | 14            |
| 4=Back • ⇒ • 🕥 🖄 🖓              | Search 🔄 Favorites 🔅           | Breeda (3) ⊫≦- 🕒 ⊡         | 1                        |                        |                             |               |
| Address 🔁 https://10.40.149.80: | 8098/admin/sh_task/rames.asp?1 | fille=Start%20the%20wizard | 8URL=wizard.asp?Tab1=%21 | iSAPageKey=54BFFE23FEE | 847DE08CE ▼ (PGo )          | ,inks ·       |
| Quantu                          | dpm6600                        | -DEV6<br>Warning           |                          |                        | Windows<br>Storage Server x | ×3            |
| Server Setup Wizard             |                                |                            |                          |                        |                             |               |
| Administrator Account           |                                |                            |                          |                        |                             |               |
| User name:                      | Administrator                  |                            |                          |                        |                             |               |
| Current password:               |                                |                            |                          |                        |                             |               |
| New password:                   |                                |                            |                          |                        |                             |               |
| Confirm new password:           |                                |                            |                          |                        |                             |               |
|                                 |                                |                            |                          |                        |                             |               |
|                                 |                                |                            |                          |                        |                             |               |
|                                 |                                |                            |                          |                        |                             |               |
|                                 |                                |                            |                          |                        |                             |               |
|                                 |                                |                            |                          |                        |                             |               |
|                                 |                                |                            |                          |                        |                             |               |
|                                 |                                |                            |                          |                        |                             |               |
|                                 |                                |                            |                          |                        |                             |               |
|                                 |                                |                            |                          |                        |                             |               |
|                                 |                                |                            |                          |                        |                             |               |
|                                 |                                |                            | Dack 🖨                   | 📫 Next                 | Cancel                      |               |

**16** Enter the administrator information and click **Next** to continue. This information is used to log into the DPM5500.

The DPM Remote Desktop displays (see figure 16).

#### Figure 16 DPM Remote Desktop

| Start the wizard - Microsoft Internet Explorer                                                                                                    | JUX     |
|----------------------------------------------------------------------------------------------------|---------|
| File Edit View Favorites Tools Help                                                                                                    | 1       |
| 4+Back + ⇒ - ② ② ③ ④ ③Search Auffavorites @frieds ④ ⊡- ④ ⊡                                                                                           |         |
| Address 👔 https://10.40.149.80.8098/admin/sh_taskframes.asp?Title=Start%20the%20wicard8URL=wizard.asp?Tab1=%26_SAPageKey=54BFFE23FEE847DE08CE 💌 🔗 Go | Links » |
|                                                                                                    | -       |
|                                                                                                    | -       |
| Server Setup Wizard                                                                                                    |         |
| Date Protection Manager Setup                                                                                                    | - 1     |
|                                                                                                    | - 1     |
|                                                                                                    | - 1     |
|                                                                                                    | - 1     |
|                                                                                                    | - 1     |
| Log Unito Windows                                                                                                    | - 1     |
| Windows Server 2003                                                                                                    | - 1     |
| Appliance Edition                                                                                                    | - 1     |
| Copyright & 1665-2003 Microsoft Corporation Allicetonate                                                                                             | - 1     |
|                                                                                                    | - 1     |
| User name: Administrator                                                                                                    | - 1     |
| Basoword:                                                                                                    | - 1     |
| OK Cancel Options >>                                                                                                    | - 1     |
|                                                                                                    | - 1     |
|                                                                                                    | - 1     |
|                                                                                                    | - 1     |
|                                                                                                    | - 1     |
| •                                                                                                    | - 1     |
|                                                                                                    | -       |
| d l                                                                                                    | 1       |
|                                                                                                    |         |

- **17** Enter your username and password to login.
- **18** Configure DPM per the Microsoft® documentation. When completed, click **Next** to continue.

The Finished Setup screen displays.

The DPM5500 is initially configured and ready for operation. Refer to the Microsoft® documentation for information on configuring the Microsoft® System Center Data Protection Manager.

### Microsoft® System Center Data Protection Manager 2006

Microsoft® System Center Data Protection Manager 2006 (DPM) is a server software application that enables diskbased data protection and recovery for file servers in an Active Directory® domain. DPM performs replication, synchronization, and shadow copy creation to provide reliable protection and rapid recovery of data for both system administrators and end-users.

For more information on Microsoft DPM, see <u>http://</u> www.microsoft.com/windowsserversystem/dpm/ <u>default.mspx.</u>

### Quantum

United States of America Quantum Corporation 141 Innovation Drive Irvine, CA 92612 U.S.A. phone 949.856.7800 fax 949.856.7799 European Headquarters Quantum Corporaton 3 Bracknell Beeches Old Bracknell Lane West Bracknell Berkshire RG12 7BW United Kingdom phone +44 1344 353510 fax +44 1344 353510 Asia Pacific Quantum Corporaton 9 Temasek Boulevard, #08-03 Suntec Tower Two Singapore 038989 Tel: +65 6334 0660 Fax: +65 6432 2830 Email: singapore.sales@quantum.com

©2006 Quantum Corporation. Quantum, the Quantum logo, and the DLTtape logo are all registered trademarks of Quantum Corporation. SDLT and Super DLTtape are trademarks of Quantum Corporation. Other trademarks may be mentioned herein which belong to other companies.